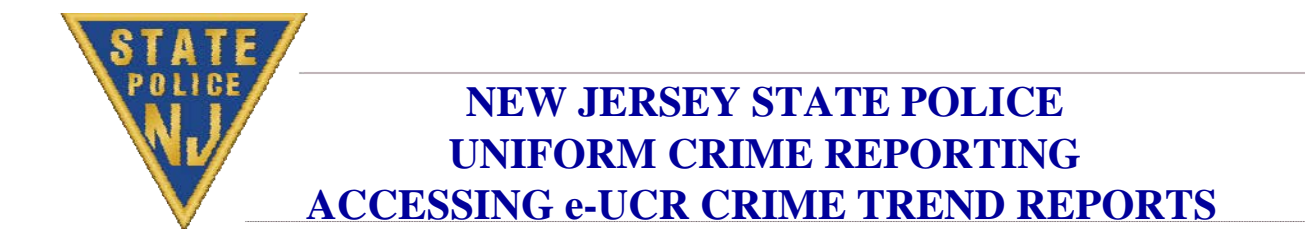

Here it is.... to get you up and running on the Crime Trend Reports.

- 1. Right click on the "Computer"
- 2. Click on 'Properties"
- 3. Under Windows Edition Make a note of operating system such as Windows 7 Enterprise
- 4. Under System Make a note of System Type: 32-bit or 64-bit Operating System.

Now follow the URL for the cabinet file for Crystal 11 (XI Release 1): <u>http://cjis2000.njsp.org/crystalreportviewers11/ActiveXControls/ActiveXViewer.cab</u>

Extract/put the following files in a C:/Windows/SYSTEM32 or C:/Windows/SYSWOW64 folder (*depending on your finding in the fourth step above; Windows System Type 32 bit or 64 bit*):

CRVIEWER.DLL,

REPORTPARAMETERDIALOG.DLL,

SVIEWHLP.DLL, and

SWEBRS.DLL

After extracting all four files to a C:/Windows/SYSTEM32 or C:/Windows/SYSWOW64 folder, register the four DLL files. You only need to register the four below-mentioned DLLs that are not provided by the Operating System. For Crystal 11 (XI Release 1) go to the command prompt (MS DOS Command Prompt) to register the DLL files as follows:

REGSVR32 /S CRVIEWER.DLL

REGSVR32 /S REPORTPARAMETERDIALOG.DLL

REGSVR32 /S SVIEWHLP.DLL

REGSVR32 /S SWEBRS.DLL

After downloading, extracting and registering you should now be able to access the Crime Trend Reports within the e-UCR application. If you have any any trouble, please call 609-882-2000 Ext. 2917.